# 一、 論文上傳功能使用說明

使用者進入到博碩士論文系統後,點選功能項上的【論文上傳】、【論文上傳】,並輸入圖 書館帳號密碼,並且輸入圖形驗證碼進行登入。

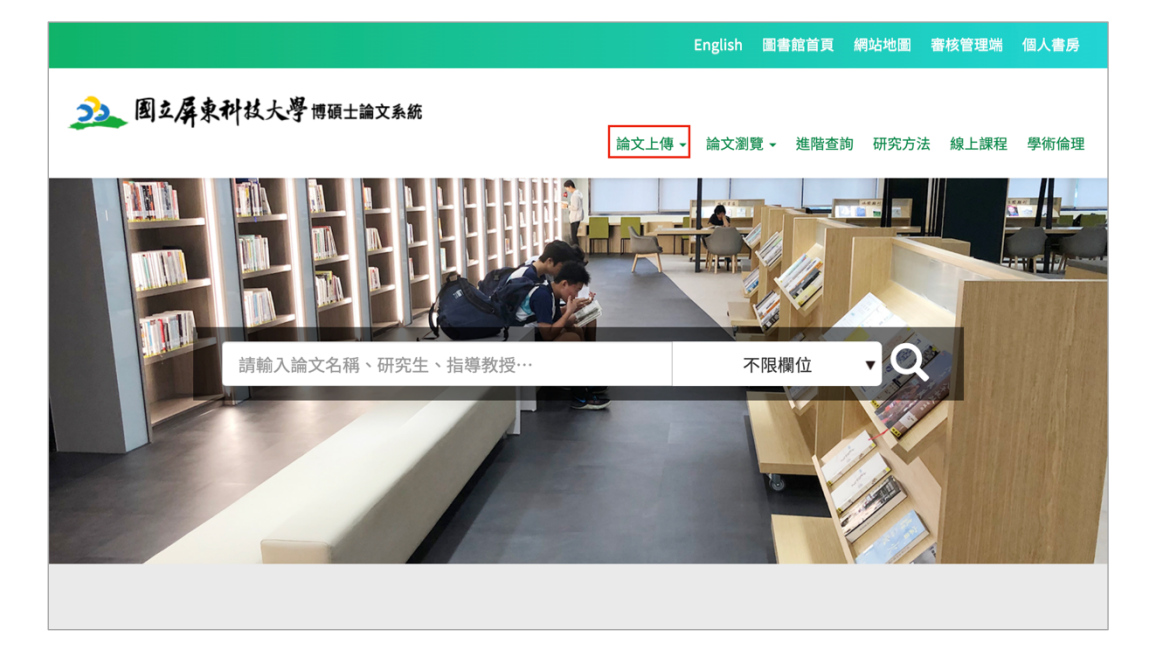

| <u></u> 國立屏東科技大學博碩士論: | 文系統                           |                                  |          |      |      |      |      |
|-----------------------|-------------------------------|----------------------------------|----------|------|------|------|------|
|                       |                               | 論文上傳 -                           | → 論文瀏覽 - | 進階查詢 | 研究方法 | 線上課程 | 學術倫理 |
|                       |                               |                                  |          |      |      |      |      |
|                       | 帳號:                           |                                  |          |      |      |      |      |
|                       | 請輸入帳號                         |                                  |          |      |      |      |      |
|                       | 密碼:                           |                                  |          |      |      |      |      |
|                       | 請輸入密碼                         |                                  |          |      |      |      |      |
|                       | 輸入認在下圖中看到<br>くしの名<br>● 撥放圖檔聲音 | 的字元<br><sup>·</sup> <del>③</del> |          |      |      |      |      |
|                       | 請輸入圖中字元<br>登入                 |                                  |          |      |      |      |      |
| 為加快審核                 | 速度並減少退件情形,上傳電子                | 子學位論文                            | 前請先詳閱    | 上傳須知 | ] •  |      |      |
|                       |                               |                                  |          |      |      |      |      |

完成登入程序後,博碩士論文上傳步驟在系統中分為五個步驟,分別為【論文書 目資料建檔】、【上傳全文檔案】、【授權】、【審核】及【列印授權書與紙本論文】。以 下針對個步驟個別說明。

| La 團立屏東科技大學博爾士論文系統 |                            |                   | ł           | 令之上傳     | → 論文瀏覽 | ,進階查詢  | 研究方法    | 線上課程 | 學術倫理 |
|--------------------|----------------------------|-------------------|-------------|----------|--------|--------|---------|------|------|
| 博碩士資料審核流程: 金文書目質   | <mark>料建構</mark> →上傳全文檔案 授 | 權 送出署             | 番核 🎽        | 等待審核     | 審核不    | 通過     | 列印授權書   |      |      |
| 上傳論文 -             | 步驟一:論文書目資料                 | 斗建檔               |             |          |        |        |         |      |      |
| 步驟一:論文書目資料建檔       | 狀態: 資料建置儲存完畢               | ,可進行下一步           | ₽<br>₽      |          |        |        |         |      |      |
| 步驟二:上傳全文檔案         | 溫馨提示:                      |                   |             |          |        |        |         | -    |      |
| 步驟三:授權             | 1、請務必切換百簽,這寫所有             | 给女资料。             |             |          |        |        |         |      | -    |
| 步驟四:審核             | 2、確認每個頁籤的論文資料皆             | 填寫完畢後,請按了         | F"儲存,前往     | 主下一步"    | 健。     |        |         |      |      |
| 步驟五:列印授權書與紙本論文     |                            |                   |             |          |        |        |         |      |      |
| 論文上傳須知             | 研究生資料論文基本資料                | <sup>料</sup> 指導教授 | 口試委員        | 摘要       | 論文目次   | 參考文獻   |         |      |      |
|                    | *研究生中文姓名                   | 陳範例               |             |          |        |        |         |      |      |
|                    | *研究生英文姓名                   | chen, Yu-Ming     |             |          |        |        |         |      |      |
|                    |                            | 例:王大明 Wan         | g, Ta-Ming, | ','與'T'間 | 空一個半型空 | :白     |         |      |      |
|                    | *Email                     | pablochen@flys    | heet.com.tw |          |        | 請填寫永久日 | -mail信箱 |      |      |
|                    | <b>*</b> 電話                | 0225              |             |          |        |        |         |      |      |

# 1. 步驟1- 論文書目資料建檔

學生將研究生基本資料都確認完成,點選確認,並確定資料填寫正確後,進入第 二步驟(註:欄位前紅色\*號資料為必填)。

| <u>办。</u> 圈立屏東科技大學 博頓±論文系                                                                                 | 統                                                                                                    |                                                                                                    | à                                         | 俞文上傅     | ↓ 論文瀏覽                                                                                                    | → 進階查詢  | 研究方法 線上詞 | 程 學術倫理 |
|----------------------------------------------------------------------------------------------------|----------------------------------------------------------------------------------------------------|----------------------------------------------------------------------------------------------------|-------------------------------------------|----------|----------------------------------------------------------------------------------------------------|---------|----------|--------|
| 博碩士資料審核流程: (文)目<br>上傳論文 -<br>少駅-:論文書目資料建楹<br>少駅:上傳全文檔案<br>少駅::投欄<br>少駅: 密核<br>少駅: 密核<br>少駅: 2010 現標書與紙本論文 | 資料建設         上傳全文提案         授料           步驟一:論文書目資料           狀態:資料建置儲存完單,           溫馨提示:           1、請務必切換頁籤,填寫所有論           2、確認每個頁籤的論文資料皆對 | <ul> <li>送出</li> <li>建檔</li> <li>可進行下一歩</li> <li><sup>(1)</sup><br/><sup>(1)</sup><br/><sup>(1)</sup></li></ul> | 喜核     「     課     ○       下"(儲存,前代     ) | 等待喜村     | <ul> <li>▲ 審核</li> <li>□</li> <li>□<!--</th--><th>下通過 》 5</th><th>百統欄位道</th><th>-</th></li></ul> | 下通過 》 5 | 百統欄位道    | -      |
| 論文上傳須知                                                                                                    | 研究生資料 論文基本資料                                                                                                    | 指導教授                                                                                                    | 口試委員                                      | 摘要       | 論文目次                                                                                                    | 參考文獻    | ]        |        |
|                                                                                                    | *研究生中文姓名                                                                                                    | 陳範例                                                                                                    |                                           |          |                                                                                                    |         | J        |        |
|                                                                                                    | "研究生央义姓名                                                                                                    | chen, Yu-Ming<br>例:王大明 Wa                                                                                                    | ng, Ta-Ming,                              | ','與'T'I | 間空一個半型的                                                                                                    | 2白      |          |        |
|                                                                                                    | *Email<br>*電話                                                                                                    | pablochen@fly:<br>0225                                                                                                    | sheet.com.tw                              |          |                                                                                                    | 請填寫永久E  | -mail信箱  |        |
|                                                                                                    | 山<br>紅色 <sup>1</sup>                                                                                                    | * 號為必填                                                                                                    | 欄位                                        |          |                                                                                                    |         |          |        |

論文書目資料總共分成數個頁籤(研究生資料、論文基本資料、指導教授、口試 委員、摘要、論文目次、參考文獻),請確認每個頁籤的論文資料都填寫完畢後,請 按下【儲存,前往下一步】鍵

| 研究生資料論文基本資料 | 4 指導教授        | 口試委員          | 摘要       | 論文目次    | 參考文獻          |
|-------------|---------------|---------------|----------|---------|---------------|
| *研究生中文姓名    | 陳範例           |               |          |         |               |
| *研究生英文姓名    | chen, Yu-Ming |               |          |         |               |
|             | 例:王大明Wa       | ing, Ta-Ming, | ','與'T'[ | 間空一個半型了 | 2白            |
| *Email      | pablochen@np  | oust.edu.tw   |          |         | 請填寫永久E-mail信箱 |
| *電話         | 0225          |               |          |         |               |
| *學號         | 9191          |               |          |         | 學號後英文字母請使用大寫  |
| 校院名稱        | 國立屏東科技大       | 學             |          |         |               |
| *學院名稱       | 國際學院          | \$ 系所 4       | 語文中心     |         | \$            |
|             |               | 儲存,前往         | 主下一步     |         |               |
|             |               | 儲存後即可         | 可進入「     | 「一頁籤繼續  | 責填寫資料         |

註:在指導教授及口試委員頁籤中,請一次填寫一名指導教授/口試委員中英文 姓名等相關欄位,若有多名須填寫,請點選頁籤下方【再加一名】或【增加一名口試 委員】後,即可再填入下一名指導教授或口試委員資料。

| 指導教授英文姓名 | wang                         |                       |
|----------|------------------------------|-----------------------|
| *mail    | tset@mail.com                |                       |
|          | 注意:                          |                       |
|          | ⊠(1) 若有2位(含)以上指導教授,請點選下方『+再カ | 口一名』按鈕,新增第2位指導教授      |
|          | 姓名。                          |                       |
|          | (2) 英文姓名內的標點符號請使用半形,例如:Wang  | , Ta-Ming,","與"Ta"之間須 |
|          | 空半格。                         |                       |
|          | (3) 請勿在指導教授姓名後冠上職稱,例如:王大明教   | 牧授/老師等。               |
|          | +再加一名                        |                       |
|          | 可選「再加一名」繼續                   | 賣新增資料                 |

## 2. 步驟 2 - 上傳全文檔案

Step1. 點選【選擇檔案】按鈕,將論文電子檔案上傳至系統中。 註:電子全文檔案格式限制為【.pdf】檔,請注意論文上傳請勿上傳已加入【浮水印】 全文檔案,系統審核通過時會自動產出已加上浮水印全文檔案可供下載。

|                |                                                               | <b>返得受上保约性</b> 案                                                                                        |
|----------------|---------------------------------------------------------------|----------------------------------------------------------------------------------------------------|
| 上傳論文 -         | 步驟二:上傳全文檔案                                                    |                                                                                                    |
|                |                                                               |                                                                                                    |
| 步驟一:論文書目資料建檔   | 狀態: 資料建置儲存完畢,可進行下一步驟。                                         |                                                                                                    |
| 步驟二:上傳全文檔案     | 溫馨提示:                                                         | 新聞 Microsoft 確正日誌.docx ① ESSAYpdf 103 Fake test Fake test<br>Word 文ocx ② upload_page.docx upload.docx ○ |
| 步驟三:授權         | 1、電子全文檔案格式限制為"pdf檔"                                           |                                                                                                    |
| 步驟四:審核         | 2、上傳完電子全文檔案後,步驟有兩種:<br>(1)戰環「儲存」讓進行檔案的暫存→「瀏覽檔案」鍵可線上瀏覽電子全文檔的:  | Fake Fake test.docx ().<br>test_medocx ()                                                               |
| 步驟五:列印授權書與紙本論文 | 再點選「儲存,前往下一步」鍵,進入下一步驛的資料填寫。<br>(2) 點選「儲存,前往下一步」鍵,進入下一步驛的資料填寫。 | 選擇要上傳的論文全文,                                                                                             |
| 論文上傳須知         |                                                               | 請勿上傳含有浮水印論文                                                                                             |
|                | 電子全文                                                          | (審核通過會自動產出有浮水印論文)                                                                                       |
|                | *電子全文檔案 上瀏覽檔案                                                 | DX 12                                                                                                   |
|                | 儲存 儲存 ,前往下一步                                                  |                                                                                                    |

Step2. 點選【儲存】鍵 進行檔案的暫存→【瀏覽檔案】鍵 可線上瀏覽電子全文檔的內 容是否無誤,

| 電子全文    |          |
|---------|----------|
| *電子全文檔案 | ▲瀏覽檔案    |
|         | 儲存,前往下一步 |

Step3. 點選【儲存,前往下一步】鍵,進入下一步驟的資料填寫。

| 電子全文    |          |  |
|---------|----------|--|
| *電子全文檔案 | ▲瀏覽檔案    |  |
|         | 儲存,前往下一步 |  |

#### 3. 步驟 3 - 授權

填寫【本校、國圖博碩士論文系統】及【授權資料庫廠商】兩部分的授權方式與 日期,點選授權儲存,即可進入第四步驟。

| 博碩士資料審核流程: 論文書目資料        | 建橋)上傳全文檔案                                                       | 授權 送出審核                                                                        | 该 等待審核 審核不通過 列印授權書                                                                          |                      |
|--------------------------|-----------------------------------------------------------------|--------------------------------------------------------------------------------|---------------------------------------------------------------------------------------------|----------------------|
| 上傳論文 -                   | 步驟三:授權                                                          |                                                                                |                                                                                             |                      |
| 步驟一:論文書目資料建檔             | 狀態: 資料建置億                                                       | 諸存完畢,可進行下一步驟。                                                                  | •                                                                                           |                      |
| 步驟二:上傳全文檔案               | 本校、國圖博碩Ⅎ                                                        | 上論文系統 授權資料庫廠商                                                                  | 衙(華藝數位股份有限公司)                                                                               |                      |
| 步驟三:授權                   |                                                                 |                                                                                |                                                                                             | _                    |
| 步驟四:審核                   | 温馨提示:                                                           |                                                                                |                                                                                             | -                    |
| 步驟五:列印授權書與紙本論文<br>論文上傳到知 | 1、為提升研究成果;<br>2、各項授權建議先<br>3、於網際網路或內<br>法第16條內文規定,<br>位紙本論文【延後公 | 之能見度、引用率及學術影響力,<br>知會指導教授後處理。<br>部網路公開傳輸數位檔案,提供讀<br>論文將在國家圖書館館內獨立設備<br>、開】申請書」 | 建議將論文授權公開閱覽。<br>著基於個人非營利性質之線上檢索、閱覽、下載或列印,依學位持<br>備讀取電子資料檔。如欲延後公開,需另填寫「國家圖書館博碩士              | 授予<br><del>:</del> 學 |
|                          | 一、本校及區域                                                         | 網路                                                                             |                                                                                             |                      |
|                          | ○立即公開                                                           | 同意授權學校,無償、不限期間<br>包括得將本著作之電子檔收錄於<br>全球之使用者公開傳輸,以供該                             | 問與次數重製本著作並得為教育、科學及研究等非營利用途之利用<br><數位資料庫,並透過自有或委託代管之伺服器、網路系統或網際<br>&使用者為非營利目的之檢索、閱覽、下載及/或列印。 | ,其<br>網路             |
|                          | ○延後公開                                                           | 延後至 2022/05/06                                                                 | 公開                                                                                          |                      |
|                          | ○不公開                                                            |                                                                                |                                                                                             |                      |
|                          | 二、國家圖書館                                                         | <b>这</b> 網際網路                                                                  |                                                                                             |                      |
|                          | ○立即公開                                                           | 同意授權學校,無償、不限期間<br>句任得該太茲作,至乙增收錄於                                               | 問與次數重製本著作並得為教育、科學及研究等非營利用途之<br>截<br>於數位資料庫,並逐過白友市天紅化等之伺服與、網及系統市                             | 8                    |

- a. 授權本校、國圖博碩士論文系統
  - (1)為提升研究成果之能見度、引用率及學術影響力,建議將論文授權公開閱 覽。
  - (2) 各項授權建議先知會指導教授後處理。
  - (3)於網際網路或內部網路公開傳輸數位檔案,提供讀者基於個人非營利性質 之線上檢索、閱覽、下載或列印,依學位授予法第16條內文規定,論文 將在國家圖書館館內獨立設備讀取電子資料檔。如欲延後公開,需另填寫 【國家圖書館博碩士學位紙本論文【延後公開】申請書】
  - (4)如填寫【延後公開】或【不公開】選項,請務必於底下區塊填寫理由,若 不填寫則以立即公開為原則。
  - (5) 授權給國圖的開放日期不可早於校內開放日期

| 一、本校及區域 | 網路                                                                                                    |
|---------|----------------------------------------------------------------------------------------------------|
| ○立即公開   | 同意授權學校,無償、不限期間與次數重製本著作並得為教育、科學及研究等非營利用途之利用,其<br>包括得將本著作之電子檔收錄於數位資料庫,並透過自有或委託代管之伺服器、網路系統或網際網路<br>全球之使用者公開傳輸,以供該使用者為非營利目的之檢索、閱覽、下載及/或列印。 |
| ○延後公開   | 延後至 2022/05/06 公開                                                                                                    |
| ○不公開    |                                                                                                    |
| 二、國家圖書館 | 及網際網路                                                                                                    |
| ○立即公開   | 同意授權學校,無償、不限期間與次數重製本著作並得為教育、科學及研究等非營利用途之利用,其<br>包括得將本著作之電子檔收錄於數位資料庫,並透過自有或委託代管之伺服器、網路系統或網際網路<br>全球之使用者公開傳輸,以供該使用者為非營利目的之檢索、閱覽、下載及/或列印。 |
| ○延後公開   | 延後至 2022/05/28 公開                                                                                                    |
| ○不公開    | 國圖開放日期不可以早於校內開放日期                                                                                                    |
|         | /不公開理由/ 堂你選擇上方延後公開戓不公開時,請整必於底下區悔值室                                                                                                    |

b. 授權資料庫廠商

(1) 選擇【同意授權】請依序填寫【公開日期】、【授權金回饋方式】後方可 同意授權。

| <b>芈</b> 劉拟1000000000000000000000000000000000000 | 限公司                                                          |
|--------------------------------------------------|--------------------------------------------------------------|
| ○同意授權                                            | A. 選擇公開日期<br><b>立即公開</b>                                     |
|                                                  | Cweegm ue we at a a a a a a a a a a a a a a a a a a          |
|                                                  | B. 選擇授權金回饋方式 權利金回饋本校 🗘                                       |
|                                                  | 銀行名稱:                                                        |
|                                                  | 分行名稱:                                                        |
|                                                  | 銀行帳號:                                                        |
|                                                  | 但如發生以下任一情形時,本人同意將該權利金捐贈學校圖書館:                                |
|                                                  | (1) 任一結算期應付本人之權利金未達新台幣                                       |
|                                                  | (2) 因本授權書所載本人聯絡資訊或金融帳戶錯誤、異動或其他無法聯繫本人原因,致權利金無<br>法給付之時間超過一年者。 |
| ○不同意授權                                           |                                                              |

#### 4. 步驟 4 - 審核

選擇【送出審核】將論文送出審核,並等待論文審核結果通知,若不送審也可直 接退出,系統已儲存前幾步驟所填之資料內容,下次登入即可從步驟4進行論文資 料的送出。

| 資料建橋<br>上傳全文檔案<br>授權<br>送出審核<br>送出審核<br>等待審核<br>等待審核<br>著核不通過<br>列印授權書  |
|-------------------------------------------------------------------------|
| 步驟四:審核                                                                  |
| · · · · · · · · · · · · · · · · · · ·                                   |
| 1、非當年度確定可畢業的同學,請勿將論文「送出審核」<br>2、確認完成所有步驟後,請記得點選「送出審核」,系所助教才能收到您的論文審核申請。 |
| 送出審核                                                                    |
|                                                                         |

論文送審後,系統會寄信通知審核人員進行審核,在審核人員開始審核前,如有 需要更改資料,仍可點選【取消審核】取消。審核人員開始審核後則無法進行取消審 核動作,也無法進行資料更改。

| 料建檔〉上傳全文檔案 授權                                                                                     | 送出審核 等待 | <b>宇審核</b> 審核不通過 | 列印授權書 |  |  |  |
|---------------------------------------------------------------------------------------------------|---------|------------------|-------|--|--|--|
| 步驟四:審核                                                                                            |         |                  |       |  |  |  |
| 温馨提示:                                                                                             |         |                  | -     |  |  |  |
| <ol> <li>1、非當年度確定可畢業的同學,請勿將論文「送出審核」</li> <li>2、確認完成所有步驟後,請記得點選「送出審核」,系所助教才能收到您的論文審核申請。</li> </ol> |         |                  |       |  |  |  |
|                                                                                                   | 取消審核    | I                |       |  |  |  |
|                                                                                                   |         |                  |       |  |  |  |

# 5. 步驟 5 - 列印授權書

## 退審論文:

如論文審核未通過者,登入博碩士論文系統,可在頁面下方查看審查歷史,系統 會顯示被退審原因,上傳論文者可依照退審原因修改論文資料後,在於步驟4重新送 審。

| 步驟四:審核                                                                                                    |    |  |  |  |  |
|----------------------------------------------------------------------------------------------------|----|--|--|--|--|
| · 溫馨提示: -                                                                                                    |    |  |  |  |  |
| <ol> <li>1、非當年度確定可畢業的同學,請勿將論文「送出審核」</li> <li>2、確認完成所有步驟後,請記得點選「送出審核」,系所助教才能收到您的論文審核申請。</li> </ol>                                |    |  |  |  |  |
| 送出審核                                                                                                    |    |  |  |  |  |
|                                                                                                    |    |  |  |  |  |
| 審查歷史                                                                                                    |    |  |  |  |  |
| 審查時間                                                                                                    | 原因 |  |  |  |  |
| <ul> <li>無法開啟上傳檔案</li> <li>2022/05/05 13:38:51</li> <li>論文全文電子檔內容有誤,錯誤原因         <ul> <li>系所中文/英文名稱錯誤,請修正</li> </ul> </li> </ul> |    |  |  |  |  |

## 通過審核:

論文如通過審核後,上傳論文者於登入系統後,即可至步驟 5 列印所需要的授 權書及已加上浮水印的論文全文檔案

| 22 四王/青末刊仪人子 同頭工編又系統                      |                                                                            | 文上傳• 論文瀏覽• 進陽查詢 研究方法 線上課程 學術倫理                                                                                                    |
|-------------------------------------------|----------------------------------------------------------------------------|----------------------------------------------------------------------------------------------------|
| 博硕士資料審核流程: 文書目第<br>上傳論文 -<br>少程-:論文書目資料建檔 | H程稿 上像全文檔案 授權 送出審核 第<br>步驟五:列印授權書與紙本論文<br>状態:                              | 約音核 2010年8月間 2010年8月間 2010年8月1日 2010年8月1日 2010年8月11日 2010年8月1日 2010年8月11日 2010年8月11月1日 2010年8月11日1月1日 2010年8月11日 2010年8月111 |
|                                           |                                                                            |                                                                                                    |
| B21030                                    | 列印授權書<br>項目 檔案<br>列印本均面書能授權書 授權書(PDF)<br>第三方論文電子全文上與授權書 授權書(PDF)<br>列印紙本論文 | 並■因差於何能網路<br>■因差於何能網路<br>於期間期後這次前期間沿公開傳輸數位檔案,提供還產進於個人世營利<br>性艺速度上修案,閱定,下較成为你口,依今你投予法第16條內支規定,論文將在檔案團實動驗<br>於預加公理規範,當大數共構。<br>即預加公理問題差外的節成網關網路,請於論文型式,就選其以下公開時間:<br>◎全 <b>太常子相</b><br>□ 中期時期高大部公網<br>□ 中期時期高大部公網                                                                                                    |
|                                           | 項目         檔案           電子全文檔案         電子全文                                | 列印授權書及論文全文                                                                                                    |